## LIGA DE ACCESO PARA EL SUSTENTANTE

## http://registroenlinea.ceneval.edu.mx/RegistroLinea/indexCerrado.php

Al dar clic en la liga te aparecerá la siguiente pantalla donde deberás elegir la Institución UNIVERSIDAD ANÁHUAC DE OAXACA, S.C.; el número de matrícula, es tu ID, tu carrera y el campus, para poder accesar.

|                                                                                                    | ro nacional Evaluar<br>ialuación para<br>jucación superior, a.c. Una buena i                                                                                                    | medida para educar mejor                                                                                                    |
|----------------------------------------------------------------------------------------------------|----------------------------------------------------------------------------------------------------|----------------------------------------------------------------------------------------------------|
|                                                                                                    | BIENVENIDOS AL REGI                                                                                                    | STRO EN LÍNEA                                                                                                    |
|                                                                                                    | AVISO DE PRIVA                                                                                                    | LIDAD                                                                                                    |
| CENTRO NACIONAL DE EVA<br>(Altavista) # 19 Col. San Á<br>estadísticos, contactarlo para<br>usted está realizando . Para m<br>privacidad completo <u>aquí.</u> | LUACIÓN PARA LA EDUCACIÓN SUPERIOR A,<br>ngel, Del. Álvaro Obregón, C.P. 01000, México<br>informar cambios en el proceso de aplicación y/o c<br>nayor información acerca del tratamiento y de los d | C., con domicilio en Av. Camino al Desierto de los Leones<br>, D.F., utilizará sus datos personales aquí recabados para análisis<br>omo requisito explícito del proceso de evaluación o certificación que<br>erechos que puede hacer valer, usted puede acceder al aviso de |
|                                                                                                    | INGRESE LOS SIGUIEN                                                                                                    | TES DATOS:                                                                                                    |
| Institución:                                                                                                    | UNIVERSIDAD ANÁHUAC DE OAXACA, S.C.                                                                                                    | _                                                                                                    |
| Matrícula:                                                                                                    |                                                                                                    |                                                                                                    |
| Programa/Carrera:                                                                                                    | Seleccione el Programa / Carrera                                                                                                    | ~                                                                                                    |
| Campus/Facultades/Escuelas<br>donde desea inscribirse:                                                                                                    | Campus 🗸                                                                                                    |                                                                                                    |
| Una vez registrado, usted<br>deberá ingresar los datos o                                                                                                    | mismo podrá hacer ediciones a sus datos hasi<br>de esta pantalla.<br>Aceptar                                                                                                    | a el término del periodo de registro. Para ello, únicamente                                                                                                    |
| Av. Camino al Desierto de los Leo<br>01000, México, D.F.<br>Tal. 01/55) 2000-8700 LADA sin                                                                    | ones (Altavista) 19, Col. San Ángel, Deleg. Álvaro Obregón, C.<br>costo 01 800 624 2510                                                                                                    | P. <u>Términos de uso</u>   <u>Políticas de privacidad</u><br>2013 CENEVAL©                                                                                                    |

Al elegir aceptar obtendremos la siguiente pantalla misma, en la cual deberás proporcionar cualquier contraseña de tu elección para continuar con el registro.

|                                                                                                    | Inicio   Preguntas frecuentes   Contáctenos   Mapa del sitio                                                            |
|----------------------------------------------------------------------------------------------------|----------------------------------------------------------------------------------------------------|
| CENEVAL®                                                                                                    | Evaluar<br>na buena medida para educar mejor                                                                            |
| Examen Nacional de Ingreso al Posgrado<br>EXANI III                                                                                                    | o (                                                                                                    |
| Si el nombre que aparece a continuación no es el suyo; por fav<br>Por favor, ingrese su contraseña :<br>Nombre: BARRON ORTEGA LIZ IRENE                           | or, presione el botón <u>"Regresar"</u> y verifique sus datos.                                                          |
| Contraseña : ••••                                                                                                    |                                                                                                    |
| Si olvidó su contraseña acuda al Departamento de Inscripcione                                                                                                    | s para recuperar su contraseña.                                                                                         |
| Aceptar                                                                                                    | Regresar                                                                                                    |
| Av. Camino al Desierto de los Leones (Altavista) 19. Col. San Ángel.<br>Obregón, C.P. 01000, México, D.F.<br>Tel. 01(55) 5322-9200 LADA sin costo 01 800 624 2510 | Deleg. Álvaro <u>Términos de uso</u>   <u>Políticas de privacidad</u><br>2009 CENEVALD<br>Todos los derechos reservados |

En esta pantalla elegiremos la opción de Editar registro para continuar con los datos generales.

| Inicio   Preguntas frecuentes   Contáctenos   Mapa del sitio                                                                                     |                                                                                                    |  |
|----------------------------------------------------------------------------------------------------|----------------------------------------------------------------------------------------------------|--|
| CENEVAL®                                                                                                    | Evaluar<br>Una buena medida para educar mejor                                                                                               |  |
| Examen Nacional de Ingreso al I                                                                                                    | Posgrado                                                                                                    |  |
| EXANI III                                                                                                    | 0                                                                                                    |  |
|                                                                                                    | INSTRUCCIONES                                                                                                    |  |
| Nombre: BARRON ORTEGA L                                                                                                    | IZ IRENE                                                                                                    |  |
| Registro: Examen de posgrad                                                                                                    | ol                                                                                                    |  |
| Estado: Activo                                                                                                    |                                                                                                    |  |
| Opciones: Editar su registro a<br>Recuperar el pase                                                                                              | l examen<br>de ingreso al examen                                                                                                    |  |
| Av. Camino al Desierto de los Leones (Altavista) 19, C<br>Obregón, C.P. 01000, México, D.F.<br>Tel. 01(55) 5322-9200 LADA sin costo 01 800 624 2 | ol. San Ángel. Deleg. Álvaro <u>Términos de uso</u>   <u>Políticas de privacidad</u><br>2009 CENEVAL®<br>1510 Todos los derechos reservados |  |

En esta pantalla deberás proporcionar tus datos generales.

|                               |                                                                                                    | Inicio   Preguntas frecuentes   Contáctenos   Mapa del sitio |
|-------------------------------|----------------------------------------------------------------------------------------------------|--------------------------------------------------------------|
| CENEVAL®                      | ITRO NACIONAL<br>EVALUACIÓN PARA<br>IDUCACIÓN SUPERIOR, A.C.                                                | Evaluar<br>Una buena medida para educar mejor                |
| Examen Nacio<br>EXANI III     | nal de Ingreso al Posgrad                                                                                   | do                                                           |
| El simbolo (*) identifica a l | os datos que obligatoriamente                                                                               | debe llenar en esta sección.                                 |
| Identificación del sustentan  | te                                                                                                    |                                                              |
| Nombre completo               | PARRAN.                                                                                                    |                                                              |
| Apellido paterno              | BARRON                                                                                                    |                                                              |
| Apellido materno              | ORTEGA                                                                                                    |                                                              |
| Vombre(s)                     | LIZ IRENE                                                                                                   |                                                              |
| *)Sexo                        | Femenino 👻                                                                                                  |                                                              |
| *)Fecha de nacimiento         | 1979 🔹 / Junio 👻                                                                                            | / 27 •                                                       |
| *)Lugar de nacimiento         | HIDALGO                                                                                                    | •                                                            |
| CURP+Digito verificador       | BAOL790627MHGRRZ + Si no conoce su digito verificador, los dos dígitos después del + deje el espacio vacío. |                                                              |
| (*)Estado civil               | Separado(a)                                                                                                 |                                                              |
| Domicilio Particular          |                                                                                                    |                                                              |
| (*)Calle                      |                                                                                                    | Cuatro Norte                                                 |
| *)Número exterior             |                                                                                                    | 390                                                          |
| Número interior               |                                                                                                    | 5                                                            |
| *)Entidad federativa          |                                                                                                    | MEXICO (EDO. DE)                                             |
| T)Delegación / Municipio      |                                                                                                    | METEPEC                                                      |
| Colonia / Localidad           |                                                                                                    | Seleccione la localidad/colonia                              |
|                               |                                                                                                    |                                                              |

Deberás responder las cinco secciones para completar tu registro:

| CENEVAL®                                                                                              | Evaluar<br>Una buena medida p                                                  | ara educar mejor                                         |
|----------------------------------------------------------------------------------------------------|--------------------------------------------------------------------------------|----------------------------------------------------------|
| Examen Nacion<br>EXANI III                                                                            | nal de Ingreso al Posgrado                                                     | •                                                        |
|                                                                                                    | Menú de secciones del Registro                                                 | 25                                                       |
| Complete las siguientes secciones del                                                                 | registro para obtener su pase de ingreso                                       | o. Seleccione el vínculo "llenar" para                   |
| completar cada una de las secciones.                                                                  | Tabla de secciones                                                             |                                                          |
| completar cada una de las secciones.                                                                  | Tabla de secciones                                                             | [editar]                                                 |
| completar cada una de las secciones.<br>Sección 1<br>Sección 2                                        | Tabla de secciones<br>completa<br>completa                                     | [editar]                                                 |
| completar cada una de las secciones.<br>Sección 1<br>Sección 2<br>Sección 3                           | Tabla de secciones<br>completa<br>completa<br>completa                         | [editar]<br>[editar]                                     |
| completar cada una de las secciones.<br>Sección 1<br>Sección 2<br>Sección 3<br>Sección 4              | Tabla de secciones<br>completa<br>completa<br>completa<br>completa             | [editar]<br>[editar]<br>[editar]<br>[editar]             |
| completar cada una de las secciones.<br>Sección 1<br>Sección 2<br>Sección 3<br>Sección 4<br>Sección 5 | Tabla de secciones<br>completa<br>completa<br>completa<br>completa<br>completa | Inditari<br>İnditari<br>İnditari<br>İnditari<br>İnditari |
| completar cada una de las secciones.<br>Sección 1<br>Sección 2<br>Sección 3<br>Sección 4<br>Sección 5 | Tabla de secciones<br>completa<br>completa<br>completa<br>completa             | fesitari<br>feditari<br>feditari<br>feditari<br>feditari |

## Aquí se presenta un ejemplo de la última sección debidamente requisitada.

| within the second second s                                                                                                    | http://registroenlinea.ceneval.edu.mx/Regis                                                             | • 😚 🗙 Live Search |                     |                  |
|----------------------------------------------------------------------------------------------------|----------------------------------------------------------------------------------------------------|-------------------|---------------------|------------------|
| COMPUTADORA A DISKETTIS, DISCOS COMPACIOS Nuy habil OUNDADES USS UNIDADE SUS NUMERIES USS UNIDADE SUS NUMERIES USS UNIDADE SUS NUMERIES USS UNIDADE SUS NUMERIES USS NUMERIES NUMERIES                                                                                                    | rchivo Edición Ver Favoritos Herramientas Ayud                                                          | 3                 |                     |                  |
| VINDENDES USB     VINDENDES USB     VINDENDES     VINDENDES USB     VINDENDES     VINDENDES USB     VINDENDES     V                                                                                                    | 🕐 🕸 🛛 👌 Cuestionario                                                                                    |                   |                     | 🔂 🔹 🗟 🔹 🔂 Página |
| 2. HABILIDAD PARA ELIMINAR DOCUMENTOS EN LA Muy habil •<br>3. HABILIDAD PARA DETECTAR Y ELIMINAR VIRUS EN Habil •<br>4. ACOMPUTADORA PARA DETECTAR Y ELIMINAR VIRUS EN Habil •<br>4. HABILIDAD PARA DOCUMENTO UTILIZANDO UN Habil •<br>5. HABILIDAD PARA BUSCAR INFORMACIÓN EN Habil •<br>5. HABILIDAD PARA BUSCAR INFORMACIÓN EN Habil •<br>6. HABILIDAD PARA BUSCAR INFORMACIÓN EN Habil •<br>7. HABILIDAD PARA BUSCAR INFORMACIÓN EN Habil •<br>6. HABILIDAD PARA BUSCAR INFORMACIÓN EN Habil •<br>7. HABILIDAD PARA BUSCAR INFORMACIÓN EN Habil •<br>7. HABILIDAD PARA BUSCAR INFORMACIÓN EN Habil •<br>8. HABILIDAD PARA BUSCAR INFORMACIÓN EN Habil •<br>7. HABILIDAD PARA BUSCAR INFORMACIÓN EN Habil •<br>8. HABILIDAD PARA GUSCAR INFORMACIÓN EN Habil •<br>7. HABILIDAD PARA GUSCAR INFORMACIÓN EN Habil •<br>8. HABILIDAD PARA UTILIZAR PROGRAMAS DE INTERNET Hábil •<br>8. HABILIDAD PARA UTILIZAR PROGRAMAS PARA Muy habil •<br>8. HABILIDAD PARA UTILIZAR PROGRAMAS PARA Muy habil •<br>8. HABILIDAD PARA UTILIZAR PROGRAMAS PARA MUY habil •<br>8. HABILIDAD PARA UTILIZAR PROGRAMAS PARA MUY habil •<br>9. HABILIDAD PARA UTILIZAR PROGRAMAS PARA MUY habil •<br>10. HABILIDAD PARA UTILIZAR PROGRAMAS PARA MUY habil •<br>11. HABILIDAD PARA LEER ANISOS EN PERIÓDICO EN POCO hábil •<br>11. HABILIDAD PARA LEER NISTRUCTIVOS EN INGLÉS NO IS de hacer •<br>12. HABILIDAD PARA LEER INSTRUCTIVOS EN INGLÉS NO IS de hacer •<br>13. HABILIDAD PARA LEER NOTICIAS EN INGLÉS NO IS de hacer •<br>14. HABILIDAD PARA LEER NOTICIAS EN INGLÉS NO IS de hacer •<br>15. HABILIDAD PARA LEER NOTICIAS EN INGLÉS NO IS de hacer •<br>15. HABILIDAD PARA LEER NOTICIAS EN INGLÉS NO IS de hacer •<br>16. HABILIDAD PARA LEER NOTICIAS EN INGLÉS NO IS de hacer •<br>15. HABILIDAD PARA LEER NOTICIAS EN INGLÉS NO IS de hacer •<br>15. HABILIDAD PARA LEER NOTICIAS EN INGLÉS NO IS de hacer •<br>15. HABILIDAD PARA LEER NOTICIAS EN INGLÉS NO IS de hacer •<br>15. HABILIDAD PARA LEER NOTICIAS EN INGLÉS NO IS de hacer •<br>15. HABILIDAD PARA LEER NOTICIAS EN INGLÉS NO IS de hacer •<br>16. HABILIDAD PARA LEER NOTICIAS EN INGLÉS NO IS de hacer •                                                                                                | COMPUTADORA A DISKETTES, DISCOS COMPACTOS<br>O UNIDADES USB                                             | Muy hábil         |                     |                  |
| a. HABILIDAD PARA DETECTAR Y ELIMINAR VIRUS EN HABII  A. HABILIDAD PARA DUSCAR INFORMACIÓN EN HABII  A. HABILIDAD PARA BUSCAR INFORMACIÓN EN HABII  A. HABILIDAD PARA BUSCAR INFORMACIÓN EN HABII  A. HABILIDAD PARA BUSCAR INFORMACIÓN EN HABII  A. HABILIDAD PARA BUSCAR INFORMACIÓN EN HABII  A. HABILIDAD PARA BUSCAR INFORMACIÓN EN HABII  A. HABILIDAD PARA BUSCAR INFORMACIÓN EN HABII  A. HABILIDAD PARA BUSCAR INFORMACIÓN EN HABII  A. HABILIDAD PARA BUSCAR INFORMACIÓN EN HABII  A. HABILIDAD PARA BUSCAR INFORMAR CORREOS  A. HABILIDAD PARA BUSCAR INFORMAR DE INTERNET  HABII  A. HABILIDAD PARA BUSCAR INFORMAR DE INTERNET  HABII  A. HABILIDAD PARA BUSCAR INFORMAR DE INTERNET  HABII  A. HABILIDAD PARA BUSCAR INFORMAR DE INTERNET  HABII  A. HABILIDAD PARA LEER NOTICIAS EN INGLÉS LOS SIGUIENTES CONTENIDOS  I.I. HABILIDAD PARA LEER NOTICIAS EN INGLÉS  NO Io sé hacer  I.I. HABILIDAD PARA LEER NOTICIAS EN INGLÉS  NO Io sé hacer  I.I. HABILIDAD PARA LEER INTERUCTIVOS EN INGLÉS  NO Io sé hacer  I.I. HABILIDAD PARA LEER NOTICIAS EN INGLÉS  No Io sé hacer  I.I. HABILIDAD PARA LEER NOTICIAS EN INGLÉS  No Io sé hacer  I.I. HABILIDAD PARA LEER NOTICIAS EN INGLÉS  NO Io sé hacer  I.I. HABILIDAD PARA LEER INTERUCTIVOS EN INGLÉS  NO IO sé hacer  I.I. HABILIDAD PARA LEER INTERUCTIVOS EN INGLÉS  NO IO sé hacer  I.I. HABILIDAD PARA LEER INTERUCTIVOS EN INGLÉS  NO IO sé hacer  I.I. HABILIDAD PARA LEER INTERUCTIVOS EN INGLÉS  NO IO sé hacer  I.I. HABILIDAD PARA LEER INTERUCTIVOS EN INGLÉS  NO IO sé hacer  I.I. HABILIDAD PARA LEER INTERUCTIVOS EN INGLÉS  NO IO sé hacer  I.I. HABILIDAD PARA LEER INTERUCTIVOS EN INGLÉS  NO IO sé hacer  I.I. HABILIDAD PARA LEER INTERUCTIVOS EN INGLÉS  NO IO sé hacer  I.I. HABILIDAD PARA LEER INOTECIAS EN INGLÉS  NO IO sé hacer  I.I. HABILIDAD PARA LEER INOTECIAS EN INGLÉS  NO IO sé hacer  I.I. HABILIDAD PARA LEER INOTECIAS EN INGLÉS  NO IO sé hacer  I.I. HABILIDAD PARA LEER INOTECIAS EN INGLÉS  NO IO sé hacer  I.I. HABILIDAD PARA LEER INOTECIAS EN INGLÉS  NO IO sé hacer  I.I. HABILIDAD PARA LEER INOTECIAS EN IN                                                                                                    | 2. HABILIDAD PARA ELIMINAR DOCUMENTOS EN LA<br>COMPUTADORA                                              | Muy hábil         | •                   |                  |
| I. HABILIDAD E ILA COMPUTADORA PARA CREARY         EDITAR UN DOCUMENTO UTILIZANO UN         RROCESADOR DE TEXTO         INTERNET         INTERNET <td>3. HABILIDAD PARA DETECTAR Y ELIMINAR VIRUS EN<br/>LA COMPUTADORA</td> <td>Hábil</td> <td></td> <td></td>                                                                                                    | 3. HABILIDAD PARA DETECTAR Y ELIMINAR VIRUS EN<br>LA COMPUTADORA                                        | Hábil             |                     |                  |
| s. HABILIDAD PARA ESCRIBIR Y MANDAR CORREOS<br>Huy hábil<br>- HABILIDAD PARA ESCRIBIR Y MANDAR CORREOS<br>Huy hábil<br>- HABILIDAD PARA BAJAR PROGRAMAS DE INTERNET<br>Hábil<br>- HABILIDAD PARA BAJAR PROGRAMAS PEINTERNET<br>Hábil<br>- HABILIDAD PARA UTILIZAR PROGRAMAS PARA<br>Muy hábil<br>- HABILIDAD PARA UTILIZAR PROGRAMAS PARA<br>Muy hábil<br>- HABILIDAD PARA UTILIZAR PROGRAMAS PARA<br>- HABILIDAD PARA UTILIZAR PROGRAMAS PARA<br>- HABILIDAD PARA UTILIZAR PROGRAMAS PARA<br>- HABILIDAD PARA UTILIZAR PROGRAMAS PARA<br>- HABILIDAD PARA UTILIZAR PROGRAMAS PARA<br>- HABILIDAD PARA UTILIZAR PROGRAMAS PARA<br>- HABILIDAD PARA UTILIZAR PROGRAMAS PARA<br>- HABILIDAD PARA UTILIZAR PROGRAMAS PARA<br>- HABILIDAD PARA UTILIZAR PROGRAMAS PARA<br>- HABILIDAD PARA LEER AVISOS EN PERIÓDICO EN<br>- Poco hábil<br>- INAGLÉS<br>- HABILIDAD PARA LEER INSTRUCTIVOS EN INGLÉS<br>- No lo sé hacer<br>- IL: HABILIDAD PARA LEER INSTRUCTIVOS EN INGLÉS<br>- No lo sé hacer<br>- IL: HABILIDAD PARA LEER TEXTOS ACADÉMICOS EN<br>- NO LO sé hacer<br>- IL: HABILIDAD PARA LEER INSTRUCTIVOS EN INGLÉS<br>- No lo sé hacer<br>- IL: HABILIDAD PARA LEER INFORMACIÓN EN<br>- NO LO sé hacer<br>- IL: HABILIDAD PARA LEER INFORMACIÓN EN<br>- NO LO sé hacer<br>- IL: HABILIDAD PARA LEER INFORMACIÓN EN<br>- NO LO sé hacer<br>- IL: HABILIDAD PARA LEER INFORMACIÓN EN<br>- NO LO sé hacer<br>- IL: HABILIDAD PARA LEER INFORMACIÓN EN<br>- NO LO sé hacer<br>- IL: HABILIDAD PARA LEER INFORMACIÓN EN<br>- NO LO sé hacer<br>- IL: HABILIDAD PARA LEER INFORMACIÓN EN<br>- NO LO sé hacer<br>- IL: HABILIDAD PARA LEER INFORMACIÓN EN<br>- NO LO sé hacer<br>- IL: HABILIDAD PARA LEER INFORMACIÓN EN<br>- NO LO SÉ HACER<br>- IL: HABILIDAD PARA LEER INFORMACIÓN EN<br>- NO LO SÉ hacer<br>- IL: HABILIDAD PARA LEER INFORMACIÓN EN<br>- NO LO SÉ hacer<br>- IL: HABILIDAD PARA LEER INFORMACIÓN EN<br>- NO LO SÉ hacer<br>- IL: HABILIDAD PARA LEER INFORMACIÓN EN<br>- NO LO SÉ hacer<br>- IL: HABILIDAD PARA LEER INFORMACIÓN EN<br>- NO LO SÉ hacer<br>- IL: HABILIDAD PARA LEER INFORMACIÓN EN<br>- NO LO SÉ hacer<br>- IL: HABILIDAD PARA LEER INFORMACIÓN EN<br>- NO LO SÉ HACER<br>- IL: HABILIDAD PARA LEER INFORMACIÓN EN<br>- IL: H | 4. HABILIDAD EN LA COMPUTADORA PARA CREAR Y<br>EDITAR UN DOCUMENTO UTILIZANDO UN<br>PROCESADOR DE TEXTO | Hábil             | *                   |                  |
| 6. HABILIDAD PARA ESCRIBIR Y MANDAR CORREOS       Muy hábil         7. HABILIDAD PARA BAJAR PROGRAMAS DE INTERNET       Hábil         8. HABILIDAD PARA UTILIZAR PROGRAMAS PARA       Muy hábil         9. HABILIDAD PARA UTILIZAR PROGRAMAS PARA       Muy hábil         9. HABILIDAD PARA ADJUNTAR Y DESCARGAR       Muy hábil         9. HABILIDAD PARA ADJUNTAR Y DESCARGAR       Muy hábil         9. HABILIDAD PARA ADJUNTAR Y DESCARGAR       Muy hábil         Sección 9. Inglés       •         Sección 9. Inglés       •         10. HABILIDAD PARA LEER AVISOS EN PERIÓDICO EN<br>INGLÉS       Poco hábil         11. HABILIDAD PARA LEER INSTRUCTIVOS EN INGLÉS       No lo sé hacer         13. HABILIDAD PARA LEER TEXTOS ACADÉMICOS EN<br>INGLÉS       No lo sé hacer         14. HABILIDAD PARA LEER INSTRUCTIVOS EN INGLÉS       No lo sé hacer         15. HABILIDAD PARA LEER INFORMACIÓN EN<br>INGLÉS       No lo sé hacer                                                                                                    | 5. HABILIDAD PARA BUSCAR INFORMACIÓN EN<br>INTERNET                                                     | Hábil             | •                   |                  |
| 7. HABILIDAD PARA BAJAR PROGRAMAS DE INTERNET HÁbil   ALCER PRESENTACIONES Muy hábil  ALACER PRESENTACIONES Muy hábil  AACCH VOS DE LOS CORREOS ELECTRÓNICOS Muy hábil  Sección 9. Inglés CALIFIQUE SU NIVEL DE HABILIDAD PARA LEER EN INGLÉS LOS SIGUIENTES CONTENIDOS 10. HABILIDAD PARA LEER AVISOS EN PERIÓDICO EN Poco hábil  ABOLO PARA LEER AVISOS EN PERIÓDICO EN Poco hábil  ABOLO PARA LEER INSTRUCTIVOS EN INGLÉS No lo sé hacer  13. HABILIDAD PARA LEER TEXTOS ACADÉMICOS EN No lo sé hacer  14. HABILIDAD PARA LEER NOVELAS EN INGLÉS No lo sé hacer  15. HABILIDAD PARA LEER INFORMACIÓN EN No lo sé hacer                                                                                                    | 5. HABILIDAD PARA ESCRIBIR Y MANDAR CORREOS<br>ELECTRÓNICOS                                             | Muy hábil         | *)                  |                  |
| 8. HABILIDAD PARA UTILIZAR PROGRAMAS PARA Muy hábil   9. HABILIDAD PARA ADJUNTAR Y DESCARGAR Muy hábil   9. HABILIDAD PARA ADJUNTAR Y DESCARGAR Muy hábil   Sección 9. Inglés  CALIFIQUE SU NIVEL DE HABILIDAD PARA LEER EN INGLÉS LOS SIGUIENTES CONTENIDOS 10. HABILIDAD PARA LEER AVISOS EN PERIÓDICO EN Poco hábil   11. HABILIDAD PARA LEER INSTRUCTIVOS EN INGLÉS No lo sé hacer   12. HABILIDAD PARA LEER NOTICIAS EN INGLÉS No lo sé hacer   13. HABILIDAD PARA LEER NOTICIAS EN INGLÉS No lo sé hacer   14. HABILIDAD PARA LEER NOVELAS EN INGLÉS No lo sé hacer   15. HABILIDAD PARA LEER NOVELAS EN INGLÉS No lo sé hacer   15. HABILIDAD PARA LEER NOVELAS EN INGLÉS NO LO SÉ HACER   15. HABILIDAD PARA LEER NOVELAS EN INGLÉS NO LO SÉ HACER   15. HABILIDAD PARA LEER NOVELAS EN INGLÉS NO LO SÉ HACER   15. HABILIDAD PARA LEER NOVELAS EN INGLÉS NO LO SÉ HACER   15. HABILIDAD PARA LEER INFORMACIÓN EN NO LO SÉ HACER                                                                                                    | 7. HABILIDAD PARA BAJAR PROGRAMAS DE INTERNET                                                           | Hábil             | <b>*</b>            |                  |
| 9. HABILIDAD PARA ADJUNTAR Y DESCARGAR   Muy hábil   ARCHIVOS DE LOS CORREOS ELECTRÓNICOS   Sección 9. Inglés   CALIFIQUE SU NIVEL DE HABILIDAD PARA LEER EN INGLÉS LOS SIGUIENTES CONTENIDOS   10. HABILIDAD PARA LEER AVISOS EN PERIÓDICO EN   Paco hábil   •   11. HABILIDAD PARA LEER INSTRUCTIVOS EN INGLÉS   12. HABILIDAD PARA LEER NOTICIAS EN INGLÉS   No lo sé hacer   •   13. HABILIDAD PARA LEER TEXTOS ACADÉMICOS EN   No lo sé hacer   •   14. HABILIDAD PARA LEER NOVELAS EN INGLÉS   No lo sé hacer   •   15. HABILIDAD PARA LEER INFORMACIÓN EN   No lo sé hacer                                                                                                    | 8. HABILIDAD PARA UTILIZAR PROGRAMAS PARA<br>HACER PRESENTACIONES                                       | Muy hábil         | •                   |                  |
| Sección 9. Inglés         CALIFIQUE SU NIVEL DE HABILIDAD PARA LEER EN INGLÉS LOS SIGUIENTES CONTENIDOS         10. HABILIDAD PARA LEER AVISOS EN PERIÓDICO EN Poco hábil         10. HABILIDAD PARA LEER INSTRUCTIVOS EN INGLÉS         No lo sé hacer         12. HABILIDAD PARA LEER NOTICIAS EN INGLÉS         No lo sé hacer         13. HABILIDAD PARA LEER TEXTOS ACADÉMICOS EN INGLÉS         No lo sé hacer         14. HABILIDAD PARA LEER TEXTOS ACADÉMICOS EN INGLÉS         No lo sé hacer         14. HABILIDAD PARA LEER INFORMACIÓN EN INGLÉS         No lo sé hacer         15. HABILIDAD PARA LEER INFORMACIÓN EN INGLÉS         No lo sé hacer                                                                                                    | 9. HABILIDAD PARA ADJUNTAR Y DESCARGAR<br>ARCHIVOS DE LOS CORREOS ELECTRÓNICOS                          | Muy hábil         | ×                   |                  |
| CALIFIQUE SU NIVEL DE HABILIDAD PARA LEER EN INGLÉS LOS SIGUIENTES CONTENIDOS         10. HABILIDAD PARA LEER AVISOS EN PERIÓDICO EN       Poco hábil         INGLÉS       Poco hábil         11. HABILIDAD PARA LEER INSTRUCTIVOS EN INGLÉS       No lo sé hacer         12. HABILIDAD PARA LEER NOTICIAS EN INGLÉS       No lo sé hacer         13. HABILIDAD PARA LEER NOTICIAS EN INGLÉS       No lo sé hacer         14. HABILIDAD PARA LEER NOVELAS EN INGLÉS       No lo sé hacer         15. HABILIDAD PARA LEER INFORMACIÓN EN       No lo sé hacer         15. HABILIDAD PARA LEER INFORMACIÓN EN       No lo sé hacer                                                                                                    | Sección 9. Inglés                                                                                       |                   |                     |                  |
| 10. HABILIDAD PARA LEER AVISOS EN PERIÓDICO EN Poco hábil •<br>INGLÉS No lo sé hacer •<br>11. HABILIDAD PARA LEER INSTRUCTIVOS EN INGLÉS No lo sé hacer •<br>12. HABILIDAD PARA LEER NOTICIAS EN INGLÉS No lo sé hacer •<br>13. HABILIDAD PARA LEER TEXTOS ACADÉMICOS EN No lo sé hacer •<br>14. HABILIDAD PARA LEER NOVELAS EN INGLÉS No lo sé hacer •<br>15. HABILIDAD PARA LEER INFORMACIÓN EN No lo sé hacer •                                                                                                    | CALIFIQUE SU NIVEL DE HABILIDAD PARA LEER                                                               | EN INGLÉS LOS S   | GUIENTES CONTENIDOS |                  |
| 11. HABILIDAD PARA LEER INSTRUCTIVOS EN INGLÉS No lo sé hacer •<br>12. HABILIDAD PARA LEER NOTICIAS EN INGLÉS No lo sé hacer •<br>13. HABILIDAD PARA LEER TEXTOS ACADÉMICOS EN No lo sé hacer •<br>14. HABILIDAD PARA LEER NOVELAS EN INGLÉS No lo sé hacer •<br>15. HABILIDAD PARA LEER INFORMACIÓN EN No lo sé hacer •                                                                                                    | 10. HABILIDAD PARA LEER AVISOS EN PERIÓDICO EN<br>INGLÉS                                                | Poco hábil        | *                   |                  |
| 12. HABILIDAD PARA LEER NOTICIAS EN INGLÉS No lo sé hacer •<br>13. HABILIDAD PARA LEER TEXTOS ACADÉMICOS EN No lo sé hacer •<br>14. HABILIDAD PARA LEER NOVELAS EN INGLÉS No lo sé hacer •<br>15. HABILIDAD PARA LEER INFORMACIÓN EN No lo sé hacer •                                                                                                    | 11. HABILIDAD PARA LEER INSTRUCTIVOS EN INGLÉS                                                          | No lo sé hacer    | •                   |                  |
| 13. HABILIDAD PARA LEER TEXTOS ACADÉMICOS EN No lo sé hacer •<br>INGLÉS No lo sé hacer •<br>14. HABILIDAD PARA LEER NOVELAS EN INGLÉS No lo sé hacer •<br>15. HABILIDAD PARA LEER INFORMACIÓN EN No lo sé hacer •                                                                                                    | 12. HABILIDAD PARA LEER NOTICIAS EN INGLÉS                                                              | No lo sé hacer    | •                   |                  |
| 14. HABILIDAD PARA LEER NOVELAS EN INGLÉS No lo sé hacer -<br>15. HABILIDAD PARA LEER INFORMACIÓN EN No lo sé hacer -<br>INTERNET EN INGLÉS -                                                                                                    | 13. HABILIDAD PARA LEER TEXTOS ACADÉMICOS EN<br>INGLÉS                                                  | No lo sé hacer    |                     |                  |
| 15. HABILIDAD PARA LEER INFORMACIÓN EN No lo sé hacer 🔹                                                                                                    | 14. HABILIDAD PARA LEER NOVELAS EN INGLÉS                                                               | No lo sé hacer    | •                   |                  |
|                                                                                                    | 15. HABILIDAD PARA LEER INFORMÁCIÓN EN<br>INTERNET EN INGLÉS                                            | No lo sé hacer    | •                   |                  |

## La última pantalla que se obtiene es el pase de ingreso al examen, el cual deberás imprimir para poder presentar tu examen.

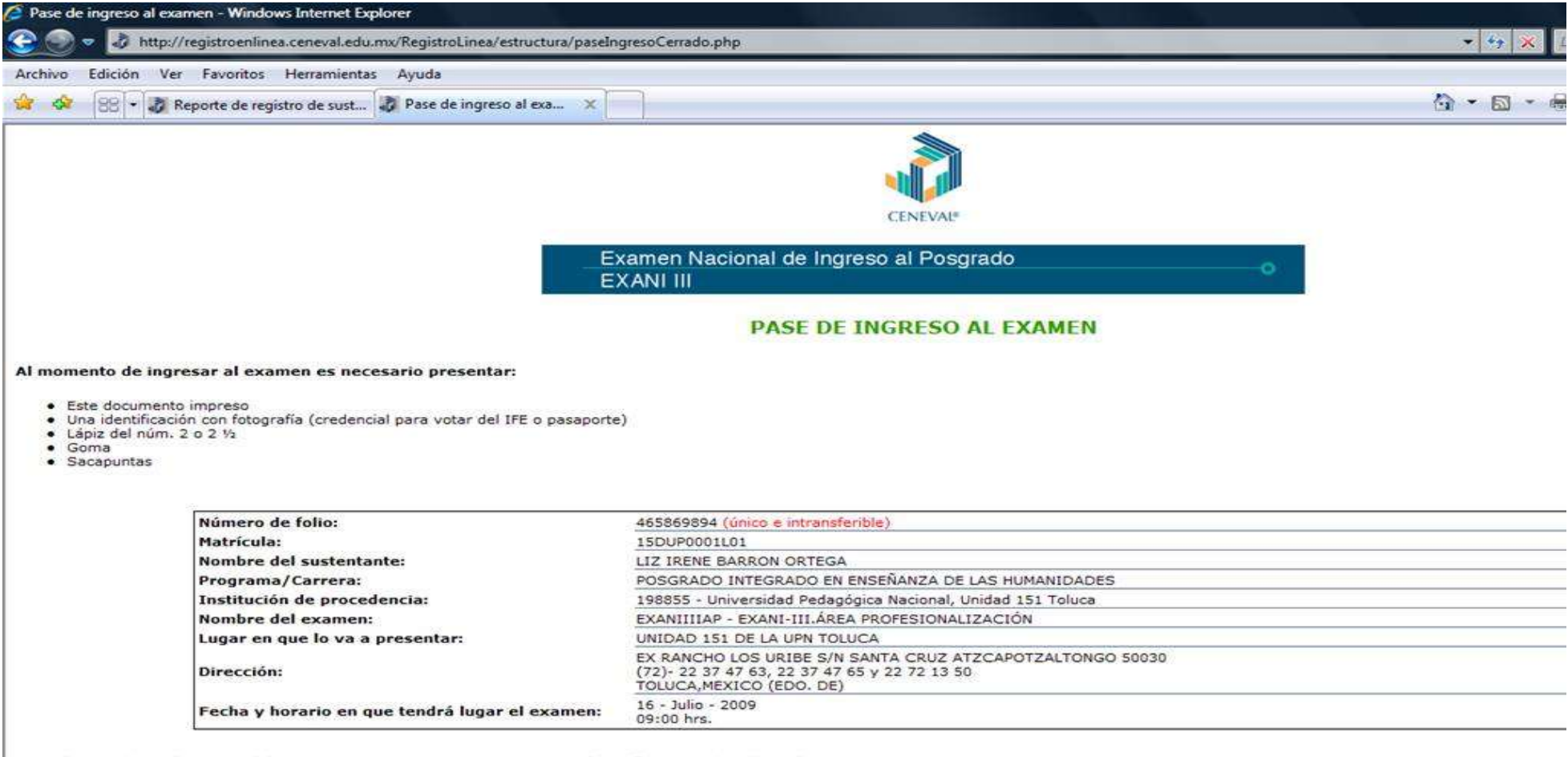

Su registro se ha realizado con éxito [815DUP0001L01673304], no es necesario confirmar que ha sido registrado.

Este documento es su pase de ingreso al examen.